- 1) Log in to myuvm.uvm.edu to access the applications
  - A) Click on the Resources tab in your portal account
  - B) Scroll down and to the right click on "Graduate Application Review Materials"
  - C) Click on "Admit" button you may have to enter your netid and password one more time.
- 2) Here is a sample applicant pool

| 🔄 UVMGrad - Admit 🗵                              |                                                                                                    |                                                       |                |          |          |                   |
|--------------------------------------------------|----------------------------------------------------------------------------------------------------|-------------------------------------------------------|----------------|----------|----------|-------------------|
| Applications Configure Activities Users          |                                                                                                    |                                                       |                |          |          |                   |
| Actions                                          | orts 👻                                                                                                    |                                                       |                |          |          |                   |
|                                                  |                                                                                                    |                                                       |                |          |          | × ×               |
| Last Name First Name                             | UVM ID Term Applied                                                                                                    | Date Submitted Last E                                 | dited Date     | Or Pr    | De Sp    | . Pr Gr De I      |
|                                                  | Summer 2015                                                                                                    | 2014-11-09 2015-0                                     | 04-01T07:01:38 | PT Ph    | DPT Ger  | De Deny 2         |
|                                                  | Summer 2015<br>Fall 2015<br>Fall 2015<br>Fall 2015<br>Fall 2015<br>Fall 2015<br>Fall 2015<br>15<br>Setween columns to<br>adjust column width. | You can use<br>the top row to<br>search within 5-2010 | 4-01T07:05:53  | PT Ph    | DPT      | De Deny 2         |
|                                                  |                                                                                                    |                                                       | 8-28T14:41:12  | PH Ph    | MS       | Ad Admit 2        |
|                                                  |                                                                                                    |                                                       | 4-28T08:32:27  | PSYC Psy | PHD Psy  | De Deny 2         |
|                                                  |                                                                                                    |                                                       | 5-20T08:19:17  | EE Ele   | PHD Sig. |                   |
| You can sort by<br>ascending or<br>descending by |                                                                                                    | the column                                            | 3-29T13:22:27  | PT Ph    | DPT      | De Deny 2         |
|                                                  |                                                                                                    |                                                       | 8-16T05:45:21  | HESA Hig | MED      | Admit Ad I ac 2   |
|                                                  |                                                                                                    | 2014-12-15 2015-0                                     | 03-29T15:17:01 | PT Ph    | DPT      | De Deny 2         |
|                                                  |                                                                                                    | 2014-10-26 2015-0                                     | 04-28T08:18:08 | PSYC Psy | PHD      | De Deny 2         |
| clicking on this                                 | Pair 2010                                                                                                    | 2014-10-24 2015-0                                     | 01-20T11:11:44 | ELPS Ed  | PHD Hig. |                   |
| triangle.                                        | Spring 2015                                                                                                    | 2014-11-15 2015-0                                     | 02-13T14:56:51 | EE Ele   | MS Mat   | Admit Admit Id 2  |
|                                                  | Fall 2015                                                                                                    | 2014-08-11 2015-0                                     | 02-12T15:30:09 | BIOS Bio | MS Car.  | Admit Admit Iac 2 |
|                                                  | Fall 2015                                                                                                    | 2015-04-22 2015-0                                     | 06-26T08:55:04 | SPED Sp  | MED auti |                   |
|                                                  | Fall 2015                                                                                                    | 2014-10-02 2015-0                                     | 02-05T13:14:30 | CH Ch    | PHD Ino. | Ad Ad Iac 2       |
|                                                  | Fall 2015                                                                                                    | 2014-12-26 2015-0                                     | 04-20T13:21:38 | PSYC Psy | PHD So.  | . De Deny 2       |
|                                                  | C 2015                                                                                                    | 2014 11 25 2015 /                                     | A 48T00.44.00  | NUDE NUE | DND      |                   |